## No.186

光彩・輪郭・影を使用して文字を見やすく PCクラブ 2021.11.17

伊藤 嘉明

画像や写真の上の文字は【光彩】 【輪郭】 【影】、この3つを多用して見やすくできる。

| 文字を見やすく!  | 字を濃色 輪郭(同色) 光彩を白・透過性なし                   |
|-----------|------------------------------------------|
| 文字を見やすく!  | 字を白 輪郭(同色) 影:濃色、ぼかし&透過性なし                |
| 文字を見やす< ! | 字を濃色 輪郭(白)                               |
| 文字を見やすく!  | 字を白 輪郭(同色) 影:濃色、ぼかし&透過性なし 図形の影:ぼかし&透過性なし |

【光彩】と【影】の2つの方法をご紹介。写真によって見やすい書式を設定しましょう。

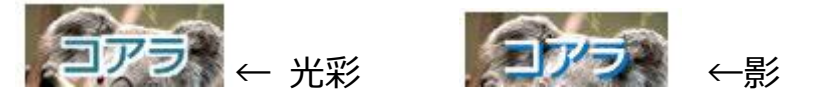

【光彩】で文字を見やすくする

- 1. 写真の上に文字を入力(見づらいですね)
- 2. 文字の色を濃くする

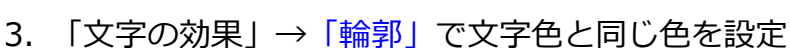

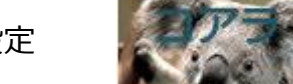

4. 「文字の効果」→「光彩」で【色=白】 【サイズ=6pt】 【透過性=0%】にする

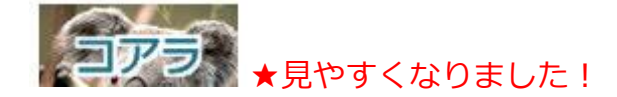

| ן<br>א | とまたしてい<br>☆ジン    | L       |      |   |
|--------|------------------|---------|------|---|
|        | -**2<br>標準スタイル(  | P): 🔼 🔻 |      |   |
| ۱ſ     | 色( <u>C</u> ):   | ♦       |      |   |
|        | サイズ( <u>S</u> ): | -0      | 6 pt | - |
|        | 透過性( <u>T</u> ): | 0       | 0%   | - |

■ 影で文字を見やすくする

- 1. 写真の上に文字を入力
- 2. 文字の色を白くする

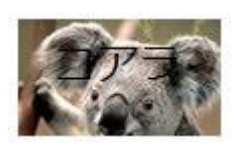

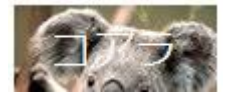

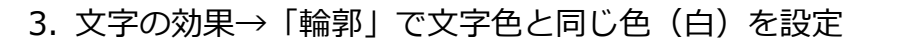

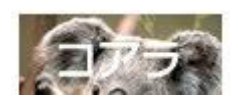

 4. 文字の効果→「影」→「影のオプション」で【スタイル選択】【色=濃色】【透過 性=ゼロ】【ぼかし=ゼロ】として「OK」

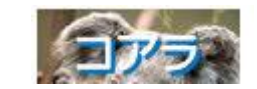

- + POINT+
  - 文字色と【輪郭】は同色にすると見やすい

| //-<br>標準スタイル(P): 🔲 🔻 | スタイルを選択      |
|-----------------------|--------------|
| ê( <u>C</u> ):        | 色を選択 (濃色)    |
| 透過性( <u>]</u> ):  []  | - 0% 🔄 透過性ナシ |
| サイズ(S):               | 100%         |
| (#約L(B)               |              |

- 「い 字 ← 文字色も輪郭も白
- 影や光彩は【透過性】 【ぼかし】がない方がくっきり見える

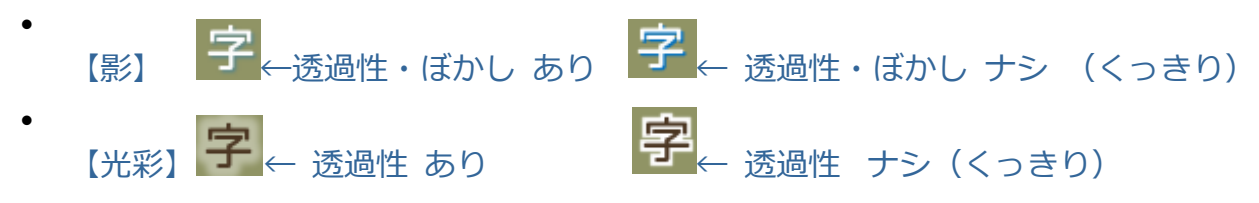

- テキストボックスの字には【文字の効果】【図形の効果】どちらも適用できるので 影や光彩を二重に設定できる
- ・ 字  $\overline{\mathbf{y}}_{\text{SPC影のみ}} \rightarrow \overline{\mathbf{y}}_{\text{SPC影NUS}}$